# Načtení došlých plateb

- 1. Plánování
- 2. Došlé platby- homebanking

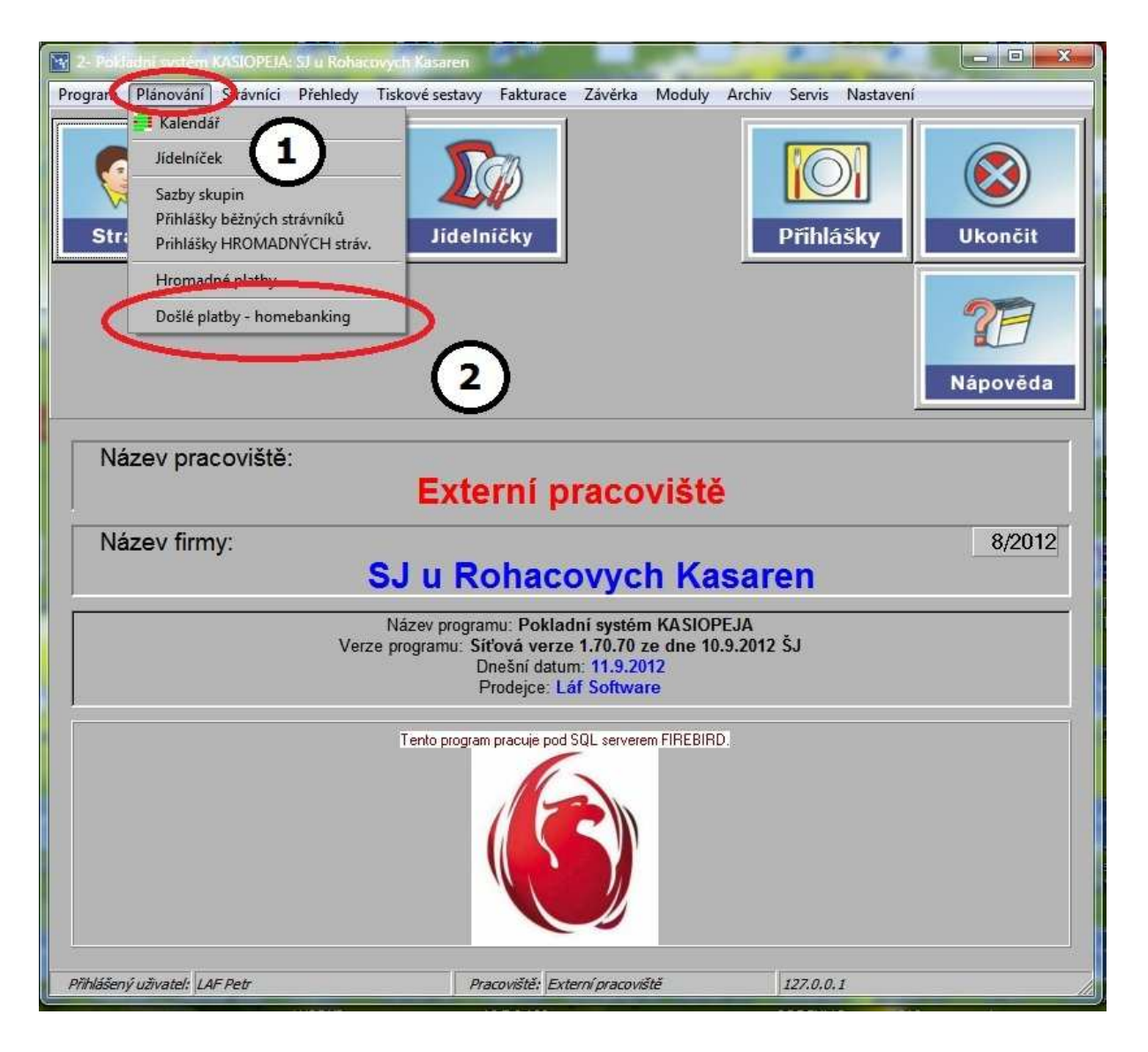

# Kontrola nastavení pro homebanking

- 1. Volba typu souboru
- 2. Volba způsobu platby
- 3. Testovat Variabilní symbol na nuly vepředu (doporučuje se)
- 4. Výběr souboru

| Typ souboru<br>C HomeBanking (ABO KB / CS)            | Název souboru:                           |                         |
|-------------------------------------------------------|------------------------------------------|-------------------------|
| HomeBanking (ABO RB / PPF)     Složenky     Sporožíro | ✓ <u>Vybrat soubor</u>                   | Vybrat soubor z diskety |
| Způsob platby: Zběžného účtu Rl                       |                                          |                         |
| 🖵 při spárování použit kontrolu na úd                 | čet (platba se nespáruje, pokud účet ner | ni vyplněn)             |
| I při spárování testovst variabilní sy                | mbol na 0 vepředu 3                      |                         |
| 1                                                     | Zpět                                     | 7 Nápověda              |

#### Výběr souboru z banky

- 1. Zvolit soubor kliknutím myši
- 2. Název souboru se přenese do pole Název souboru:
- 3. Odejít z formuláře s výbraným souborem kliknout na Otevřit

| (Mayin)          |               |              | _             |                 | -          |          |         |
|------------------|---------------|--------------|---------------|-----------------|------------|----------|---------|
| Oblast hledán í: | 🔰 ZBANKY      |              |               | + 🗈 💣 🎫         |            |          |         |
| 1                | Název položky |              |               | Datum změny     | Тур        | Velikost |         |
| Naposledy        | U0000157.kpc  |              |               | 10.9.2012 20:44 | Soubor KPC | 2 kB     |         |
| navštívené       |               | 0            |               |                 |            |          |         |
|                  |               | (1)          |               |                 |            |          |         |
| Plocha           |               | $\sim$       |               |                 |            |          |         |
| -                |               |              |               |                 |            |          |         |
| Kaihaumu         |               |              |               |                 |            |          |         |
| Nninovny         |               |              |               |                 |            |          |         |
| 1                |               |              |               |                 |            |          |         |
| Počítač          |               |              |               |                 |            |          |         |
| 0                |               |              |               |                 |            |          |         |
|                  |               |              |               |                 |            |          |         |
| Sit              |               |              | $\sim$        |                 |            |          | $\sim$  |
|                  |               |              | (2)           |                 |            |          | (3)     |
|                  |               |              |               |                 |            |          | $\sim$  |
|                  | Název soubon  | U0000157.kpc | $\rightarrow$ |                 |            |          | Otevřít |
|                  | Soubory typu: |              |               |                 |            |          | 3000    |
|                  |               |              |               |                 |            |          | 1       |

#### Doporučená cesta k souboru je:

| blast hledán í:                                                  | J ZBANKY                                                                                                    | 🗾 🗧 🖻 📸 📰 🕇     |            |          |         |
|------------------------------------------------------------------|----------------------------------------------------------------------------------------------------|-----------------|------------|----------|---------|
| 4                                                                | Naposledy otevřené položky                                                                                                    | Datum změny     | Тур        | Velikost |         |
| Naposledy<br>navšt ivené<br>Plocha<br>Knihovny<br>Počítač<br>Siť | Kaihovny<br>Petr<br>Domácí skupina<br>Pošášč<br>GASTRO<br>KASA<br>HOMEBANKING<br>EATA (D.)<br>ZALOHY (E:)<br>HP_TOOLS (F:)<br>Jednotka BD-ROM (G:)<br>N8-00<br>Nokia Phone Browser<br>c (Box (BOX))<br>Downloads<br>Scaner<br>WSOK 4 | 10.9.2012 20:44 | Soubor KPC | 2 kB     |         |
|                                                                  | Název souboru:                                                                                                    |                 |            | -        | Otevřít |
|                                                                  | 10.<br>                                                                                                    |                 |            | 1        |         |

- Import Došlých plateb 1. Máme vybraný soubor k načtení
  - 2. Stiskneme tlačítko Pokračování

| N Desk slavy                                                                                                    |                                                                                |                                 |
|----------------------------------------------------------------------------------------------------|--------------------------------------------------------------------------------|---------------------------------|
| Typ souboru<br>C HomeBanking (ABO KB / CS)<br>HomeBanking (ABO RB / PPF)                                                       | Název souboru:<br>C:\GASTRO\KASA\HOMEBANKING\Z                                 | BANKY\U0000157.kpc              |
| C Složenky                                                                                                    | Vybrat soubor                                                                  | Vybrat soubor z diskety         |
| C Servis 24 : CSV ( : )                                                                                                    | 1                                                                              | )                               |
| Způsob platby: Z běžného účtu RB                                                                                               |                                                                                |                                 |
| <ul> <li>□ pň spárování použit kontrolu na úč</li> <li>□ pň spárování testovst variabilní syn</li> <li>✓ Pokračovat</li> </ul> | et (platba se nespáruje, pokud účet neni vyplně<br>nbol na 0 vepředu<br>I Zpět | n)<br><b>?</b> <u>N</u> ápověda |
| Došlé platby     Typ souboru     G HomeBanking (ABO KB / CS)                                                                   | Název souboru:                                                                 |                                 |
| <ul> <li>HomeBanking (ABO RB / PPF)</li> </ul>                                                                                 | C:\GASTRO\KASA\HOMEBANKING\Z                                                   | BANKY\U0000157.kpc              |
| C Složenky                                                                                                    | Vybrat soubor                                                                  | Vybrat soubor z diskety         |
| C Servis 24 : CSV (;)                                                                                                    |                                                                                |                                 |
| Způsob platby: Z běžného účtu RB                                                                                               | Soubor U00001                                                                  | 57.kpc byl úspěšně načten!      |
| 🦵 při spárování použit kontrolu na úče                                                                                         | et (platba se nes                                                              | ΟΚ                              |
| při spárování testovst variabilní syn                                                                                          | nbol na 0 vepředu                                                              |                                 |
| Pokračovat                                                                                                    | D Zpět                                                                         | <u>? N</u> ápověda              |
|                                                                                                    |                                                                                |                                 |

# Zaúčtování Došlých plateb

- 1. Zobrazí se všechny řádky výpisu
- 2. Mezi nimi jsou neznámé platby

| west to   | Ne             | ičtené do     | išlé platby    | - U0000157.kpc | :              |            | Počet<br>Celková částka | 6<br>30710.00     | Zaúčtovaný kredi<br>Zaúčtovaný debel | t 0,00                     |
|-----------|----------------|---------------|----------------|----------------|----------------|------------|-------------------------|-------------------|--------------------------------------|----------------------------|
| madné pli | atbv   Spárova | né platby   1 | Veznámé platby | Vsechny platby | /              | 1          | Celkový kredit          | 30710.00          | Nespárovaný kredi                    | 25450.00                   |
|           |                |               |                |                | 1)             |            | Celkový debet           | 0,00              | Nespárovaný debe                     | t 0,00                     |
| řádku     | ld ol          | Číslo výp     | Datum platby   | Účet           | BANKA          | Var. symb  | Částka                  | Nalezený strávník | Účtováno                             | Komentář                   |
| 187       | 2              | 9 157         | 07.09.2012     | 158664042      | 0600           | 0008003217 | 500,00                  | Aouissat Adam     | N                                    | BREJCHOVÁ LUCIE            |
| 189       | 2              | 9 157         | 07.09.2012     | 190059475      | 0300           | 0000133133 | 3 000,00                | Horflend Ama      | N                                    | HORAK JIRI                 |
| 188       | 2              | 9 157         | 07.09.2012     | 5301230988     | 5500           | 0000000000 | 450.0                   |                   |                                      | TOFAMN MARIA Tofan Vil     |
| 190       | 2              | 9 157         | 07.09.2012     | 632434093      | 0800           | 0000003025 | 260,00                  | Venovský Aleč     | N                                    | VETROVSKY PAVEL            |
| 191       | 2              | 9 157         | 07.09.2012     | 664084163      | 0800           | 0000029480 | 1 500,00                | Líbalová Barbora  |                                      | LIBAL JIRI Barbora Libalov |
| 192       | 2              | 9 157         | 07.09.2012     | 8038119302     | 5500           | 0000000000 | 25 000,00               |                   | (2)                                  | Přev.účet - Eden Vklad     |
|           |                |               |                |                | Duoité á kilon | dí aměna k | amout 47a               |                   |                                      |                            |
|           |                |               |                |                | DVOJLE KIKI I  |            | omenicare               |                   |                                      |                            |

#### Spárování neznámých plateb

- 1. Přepneme na Neznámé platby zobrazí se jen neznámé platby
- 2. Vybereme řádek s neznámou platbou
- 3. Klikneme na tlačítko Párovat ručně

| nadné platby<br>Párovat ru | N<br>v   Spárov<br>učně | lačteno<br>vané olat          | é došlé pla<br>v Neznámé pl<br>árovat die R.Č. | tby - U0000157<br>atby Vechnv platb | /.kpc<br>w  <br>e účtu   Po | čet řádků 2                            | Celková č<br>Celkový<br>Celkový | Počet  <br>částka  <br>kredit  <br>debet | 6<br>30710,00<br>30710,00<br>0,00 | Zaúčtovaný kredi<br>Zaúčtovaný debe<br>Nespárovaný kredi<br>Nespárovaný debe | t 0,00<br>t 0,00<br>t 25450,00<br>t 0,00      |        |
|----------------------------|-------------------------|-------------------------------|------------------------------------------------|-------------------------------------|-----------------------------|----------------------------------------|---------------------------------|------------------------------------------|-----------------------------------|------------------------------------------------------------------------------|-----------------------------------------------|--------|
| fádku Id pl.<br>188<br>192 | <b>3</b><br>29<br>29    | )<br>Líslo výp.<br>157<br>157 | Datum platby<br>07.09.2012<br>07.09.2012       | Účet<br>5301230988<br>8038119302    | BANKA<br>5500<br>5500       | Var. symb.<br>0000000000<br>0000000000 | Částka<br>450,00<br>25 000,00   | Nalezenj                                 | ýstrávník                         | Účtovár Kome<br>N TOF/<br>N                                                  | entář<br>AMN MARIA Tofar<br>účet - Eden Vidad | 1 Viki |
|                            |                         |                               |                                                |                                     |                             |                                        |                                 |                                          |                                   |                                                                              |                                               | (      |
| ]                          |                         |                               |                                                |                                     |                             |                                        |                                 |                                          |                                   |                                                                              |                                               |        |

#### Ruční spárování

- 1. Vyhledání strávníka dle jména
- 2. Kontrola dle čísla bankovního účtu
- 3. Spárovat nalezeného strávníka tlačítkem Spárovat strávníka

| <u>Variabiln</u><br><u>Číslo bankovni</u><br><u>Náz</u> | í symbol  2991<br>ího účtu  53012<br>zev účtu | 30988                                                                                                  | <u>RČ</u>    | /5500        | Variabilt<br>Účet<br>Specifick | n symbol: 0000<br>t / banka: 5301<br>cý symbol: 0000 |                   |
|---------------------------------------------------------|-----------------------------------------------|----------------------------------------------------------------------------------------------------|--------------|--------------|--------------------------------|------------------------------------------------------|-------------------|
| néno                                                    | Evid. číslo                                   | Variab, symb.                                                                                          | Způs, platby | UCET         | BANKA                          | Název účtu                                           | Ulice             |
| ulc Jan                                                 | 8003119                                       | 133119                                                                                                 | 2            | Manager Chin |                                |                                                      | Obloukjová 3/1335 |
| umberová Alena                                          | 8003078                                       | 133078                                                                                                 | 2            |              |                                |                                                      | 1                 |
| una Filip                                               | 8003120                                       | 133120                                                                                                 | 2            |              |                                |                                                      | Přípotoční 958/13 |
| amberková Zuzana                                        | 8002600                                       | 2546                                                                                                   | 7            | 1011090675   | 5500                           |                                                      | Kavkazská 1364/3  |
| hchenko Petr                                            | 8003174                                       | 133174                                                                                                 | 2            |              | 2)                             |                                                      |                   |
| Contain Midling o                                       | 8003066                                       | 3066                                                                                                   | 7            | 2012000102   | -00                            |                                                      |                   |
| fan Viktoria                                            | 8002991                                       | 2991                                                                                                   | 6            | 5301230988   | 5500                           |                                                      |                   |
| asová Beata                                             | 8003141                                       | 133141                                                                                                 | 7            | 477401000    | 0300                           |                                                      | Pod Stupni 8/11   |
| ušová Petra                                             | 8003052                                       | 3052                                                                                                   | 2            |              |                                |                                                      |                   |
| ešňáková Tereza                                         | 8000816                                       | 2948                                                                                                   | 7            | 106338763    | 0300                           |                                                      | Moskevská 33      |
| ian Do Minh                                             | 8002665                                       | 2636                                                                                                   | 2            |              |                                |                                                      | Tolstého 5        |
| iček Matyáš                                             | 8003101                                       | 133101                                                                                                 | 2            |              |                                |                                                      | Minská 9          |
| ičková Helena                                           | 8002859                                       | 2859                                                                                                   | 6            | 1160625143   | 0800                           |                                                      | Minská 625/9      |
| Karta strávníka                                         | × + - -                                       | ▲     %  </th <th>at strávnika</th> <th>3</th> <th>Zpět bez s</th> <th>párováni</th> <th>Nápověda</th> | at strávnika | 3            | Zpět bez s                     | párováni                                             | Nápověda          |

# 1. Spárovaný strávník se přesune do Spárovaných plateb

| 💽 Načtené došlé platby                                                                                                    |                                                                                                    |
|----------------------------------------------------------------------------------------------------|----------------------------------------------------------------------------------------------------|
| Načtené došlé platby - U0000157.kpc           Hromadné platby         Spárované platby         Všechnv platby           Image: Párovat ručně         Párovat dle R.Č.         Image: Párovat dle účtu         Počet řádků         1                                                                                                    | Počet     6     Zaúčtovaný kredit     0,00       Celková částka     30710,00     Zaúčtovaný debet     0,00       Celkový kredit     30710,00     Nespárovaný kredit     25000,00       Celkový debet     0,00     Nespárovaný debet     0,00 |
| C. řádku ld pl.         Číslo výp. Dateg platby         Účet         BANKA Var. symb.         Č.           192         29         157         07.09.2012         500         0000000000         1           188         29         157         07.09.2012         5301230988         5500         0000000000                                                                                                    | iástka Nalezený strávník Účtováno Komentář<br>25 000,00 N Přev účet - Eden Vklad<br>450.00 N TOFAMN MARIA Tofan Viki                                                                                                    |
| Image: Weight of State     Dvojité kliknutí - změna       Image: Weight of State     Image: Weight of State       Image: Weight of State     Image: Weight of State       Image: Weight of State <th>s komentáře</th> | s komentáře                                                                                                    |

# Zaúčtování Došlých plateb

- 1. Všechny spárované platby se zobrazí v záložce **Spárované** platby
- 2. Některé platby je možné vyřadit z účtování
- 3. Zkontrolujeme popř. změníme Způsob platby
- 4. Zbývající se zaúčtují tlačítkem Zaúčtovat

| Načtené došlé platby - U0000157.kpc     Počet     6     Zaúčtovaný kredt     0       Hrom     Spárované platby     Neznámé ola     Innv olatby     Celková částka     30710,00     Zaúčtovaný kredt     0       V Příhlást     Zaúčtovat     Vyřadit     Karta strávníka     Počet řádků     5     Celkový kredt     00       Způsob platby     Zběžného účtu RB     Imn     Imn     Imn     Imn     Imn     Imn                                                                                                    |                   |
|----------------------------------------------------------------------------------------------------|-------------------|
| Hrom       Spárované platby       Neznámé ola       Imv olatby       Celková částka       30710.00       Zaúčtovaný debet       0 <ul> <li>Přihlást</li> <li>Způsob platty:</li> <li>Zběžného účtu RB</li> </ul> Imv olatby       Počet řádků       5       Celková částka       30710.00       Xespárovaný kredit       25000         Způsob platty:       IZ běžného účtu RB       Imv olatby       Imv olatby       Počet řádků       5       0       Nespárovaný kredit       25000           Imv olatby       Imv olatby       Počet řádků       5       0       Nespárovaný debet       0           Imv olatby       Imv olatby       Počet řádků       5       0       Nespárovaný debet       0         Imv olatby       Imv olatby       Imv olatby       Imv olatby       Počet řádků       5       0       Nespárovaný debet       0         Imv olatby       Imv olatby       Imv olatby       Imv olatby       Nespárovaný debet       0         Imv olatby       Imv olatby       Imv olatby       Imv olatby       Imv olatby       Imv olatby       Imv olatby       Nespárovaný debet       0         Imv olatby       Imv olatby       Imv olatby       Imv olatby       I | ,00               |
| Přihlásit            Zaúčtovat                  Celkový kredt                                                                                                    | .00               |
| Přihlásit     Zaúčtovat     Výřadit     Karta strávníka     Počet řádků     S     Celkový debet     0,00     Nespárovaný debet     0                                                                                                    | ,00               |
| Způsob platka Z běžného účtu RB                                                                                                    | ,00               |
|                                                                                                    |                   |
|                                                                                                    |                   |
| 📗 C. řá 🥣 🖌 Id pl. 🔰 Císlo výp. Datum platby 🛛 Üčet 🛛 🛛 BANKA 🕮 čováno Var. symb. – Čánka 💦 valezený strávník 🛛 K                                                                                                    | komentář 🗾 🔺      |
| ▶ 187 29 157 07.09.2012 158664042 0600 N 0008003217 500.00 Abuissat Adam B                                                                                                    | REJCHOVÁ LUCIE    |
| 189 29 157 07.09.2012 190059475 0300 N 0000133133 3 000,00 H raková Anna H                                                                                                    | IORAK JIRI        |
| 188 29 157 07.09.2012 5301230988 5500 N 000000000 450,00 Totan Viktoria T                                                                                                    | OFAMN MARIA Te    |
| 190 29 157 07.09.2012 632434093 0800 N 0000003025 260,00 Vetrovský Aleš V                                                                                                    | ETROVSKY PAVE     |
| 191 29 157 07.09.2012 664084163 0800 N 0000029480 1500,00 Ibalová Barbora L                                                                                                    | IBAL JIRI Barbora |
|                                                                                                    | ÷                 |
| Dvojité kliknut î - změna komentáře                                                                                                    |                   |
| Mapověda                                                                                                    |                   |

#### 1. Zaúčtované platby můžete vytisknout

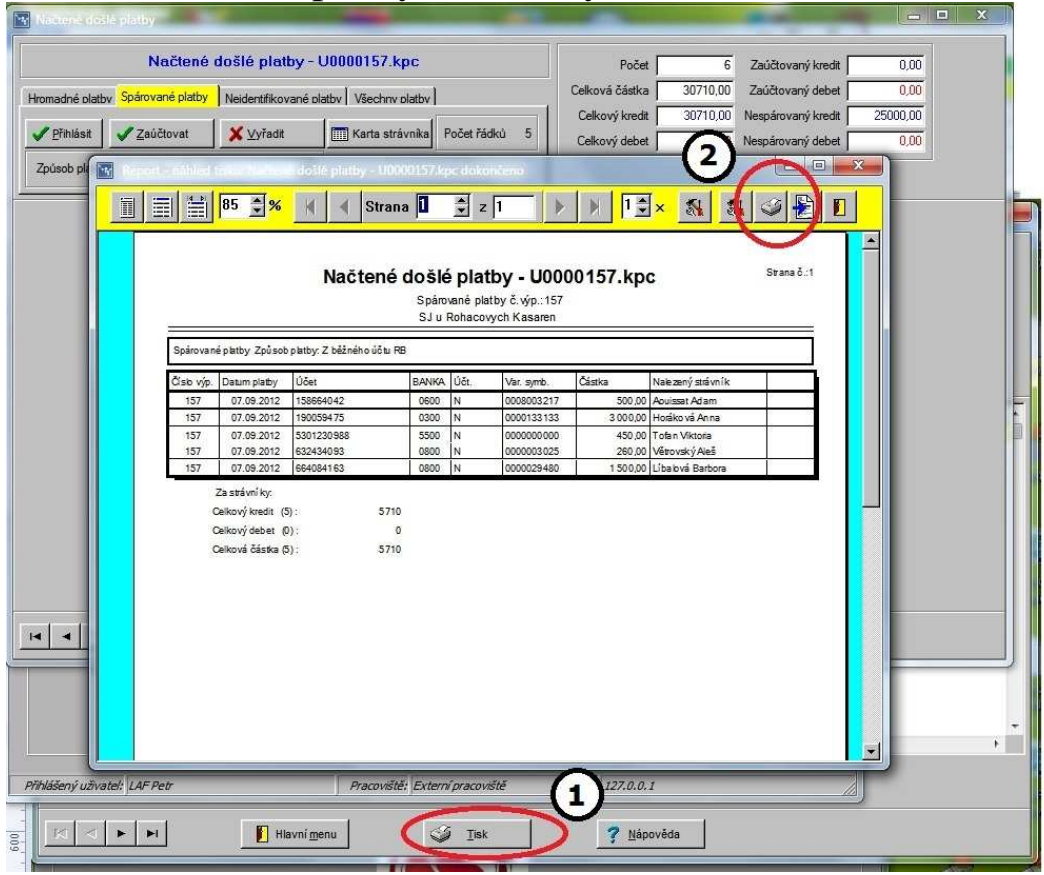

- Po zaúčtování všech plateb se zobrazí hlášení o úspěšném zaúčtování
- 2. Odklikneme talčítko **OK**

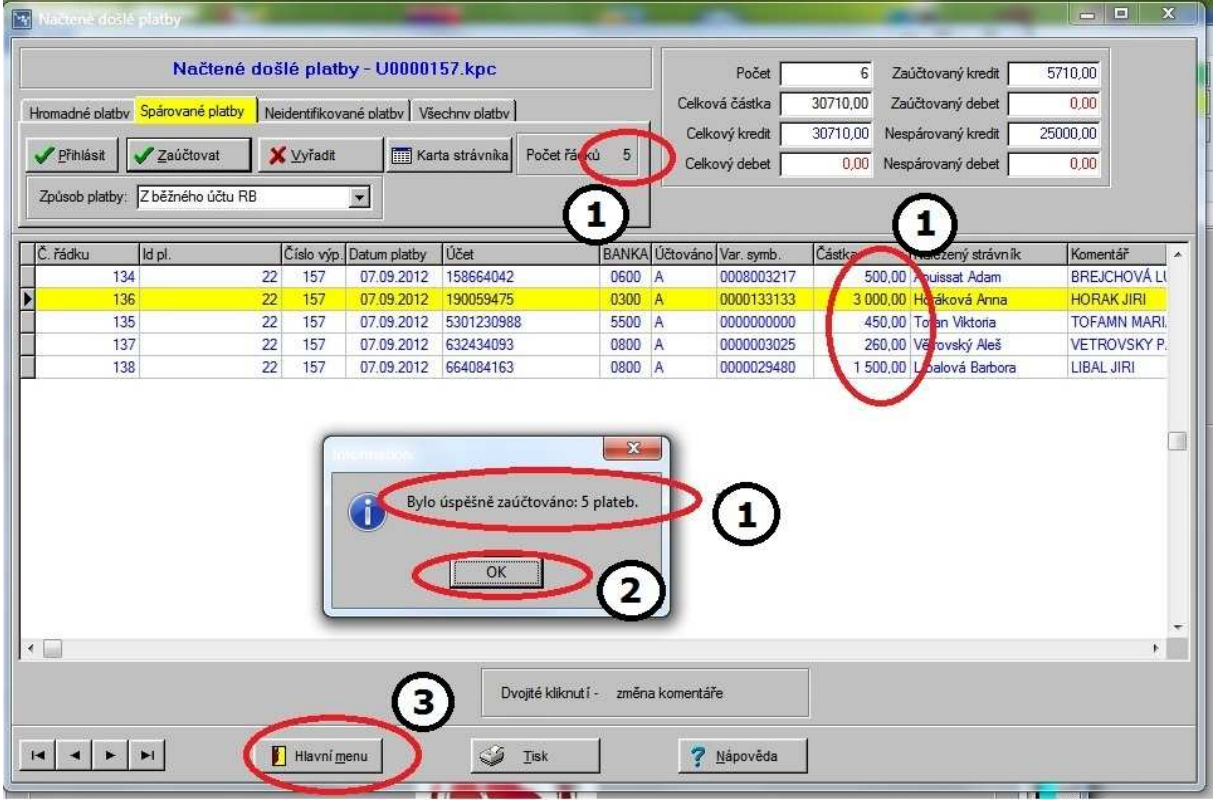

# Kontrola Došlých plateb

Můžeme zkontrolovat namátkou nějakou platbu:

- formulář Strávníci evidence
- 1. Najdeme jednoho strávníka Tofan Viktroria
- 2. Vstoupíme do Deníku
- 3. Uvidíme platbu

| OpsiePlatby12 - Malování                                | 🙀 (3): Strávníci - evidence          |                               | Sec. 1                | And the second second second second second second second second second second second second second second second | 1000      |                  |              |                 |           |
|---------------------------------------------------------|--------------------------------------|-------------------------------|-----------------------|----------------------------------------------------------------------------------------------------|-----------|------------------|--------------|-----------------|-----------|
| 14 2- Poldenn system XASIOPEIA: SI u Rohecovych Kesaren |                                      |                               |                       |                                                                                                    | Výhôr     | zařazených       | strávniků    |                 |           |
| Program Plinouini Striunici Bichledu Ticková cectru     | Příjmení a jméno strávníka           | Způsob                        | platby                |                                                                                                    | 4 y Dei   | zarazenych       | Stravilku    |                 |           |
| Program Planovani Stravnici Prenieuy Piskove sestavy    | Tofan Viktoria                       |                               | 6                     | <u></u>                                                                                                    | 1.        |                  |              |                 | -         |
|                                                         | Platnost od Platn                    | ost do Evide                  | nční číslo            | Jméno                                                                                                    | Císlo     | Skupina          | Osobní číslo | Konto           | K Třída 🔺 |
|                                                         | 18 2012                              | 2022 23:59:59                 | 8002991               | Staffa Jan                                                                                                    | 8003116   | 1.ST             | 133116       | 6.00            | K 2.B     |
|                                                         |                                      |                               |                       | Stědroňová Adéla                                                                                                 | 8003023   | 1.51             | 3023         | 0.00            | K 3.B     |
|                                                         | Fin. skupina strávníka Náze          | ev finanční skupiny 👘 Firma / | / organizace          | Stegl Karel                                                                                                    | 8003240   | 1.ST             | 8003240      | 0.00            | K 1.B     |
| Strávníci Fin Skupiny lídel                             | 2.ST Záci                            | 11-14 let Strávníci           | -                     | Stépánek Michal                                                                                                  | 8002660   | 2.ST             | 2630         | 28,00           | K 7.A     |
| Stravinci Tini. Skupiny Juer                            |                                      |                               |                       | Stěpánková Jana                                                                                                  | 8003117   | 1.ST             | 133117       | 84,00           | K 2.B     |
|                                                         | Osobní číslo (var. symb.) <u>Tří</u> | da strávníka                  |                       | Stérbová Katerina                                                                                                | 8003024   | 1.51             | 3024         | 0,50            | K 3.A     |
|                                                         | 2991 5.A                             | ▼ Je z                        | arazen                | Stoviková Lucie                                                                                                  | 8003118   | 1.51             | 133118       | 539,00          | K 2.B     |
|                                                         | Rodné číslo Datu                     | m narození Věk pro            | fin. sazbu            | Sulc Jan                                                                                                    | 8003119   | 1.51             | 133119       | - 141.00        | K 2.B     |
|                                                         |                                      |                               |                       | Sumberová Alena                                                                                                  | 8003078   | DOSP             | 133078       | - 656,50        | K UCH     |
|                                                         | 1                                    |                               |                       | Súna Filip                                                                                                    | 8003120   | 1.ST             | 133120       | 510,00          | K 2.8     |
|                                                         | many second last second              | Inc                           |                       | Svamberková Zuzana                                                                                               | 8002600   | 2.ST             | 2546         | 1 227,50        | K 8.B     |
|                                                         | Dezne Ghnosu Adresa / b.účet         | Narta / čio   E-lidelniček    | Hiter   Sabionv       | Lisboheelee Petr                                                                                                 | 8003174   | 1.ST             | 133174       | 52,00           | K 2.C     |
|                                                         |                                      | Stav kon                      | ita 🛛                 | Ikachuk Mariya                                                                                                   | 8003066   | 2.ST             | 3066         | 28,00           | K 6.B     |
| Název pracoviště:                                       | 📫 F4 - Možit kredit                  | rátit kredit                  | 30.00                 | Totan Viktoria                                                                                                   | 8002991   | 2.ST             | 2991         | - 30,00         | K 5.A     |
| Evte                                                    | (2)                                  |                               |                       | Lomasovà Beata                                                                                                   | 8003141   | 1.51             | 133141       | - 494,00        | K 2.C     |
| LAG                                                     |                                      |                               |                       | Toušová Petra                                                                                                    | 8003052   | DOSP             | 3052         | - 839,50        | K UCH     |
| Niázov firmu:                                           | Dank Dank                            | s překlážky                   | Thu                   | Iuan Do Minh                                                                                                    | 8002665   | 2.51             | 2636         | 0,50            | K Z.A     |
| INAZEV IIITIY.                                          |                                      | o - Philidsky 3d.             | zoy                   | Tuček Matyáš                                                                                                    | 8003101   | 1.ST             | 133101       | - 330,00        | K 2.A     |
| SJ u R                                                  |                                      | 1.100                         | S 1000 (              | Tučková Helena                                                                                                   | 8002859   | 2.ST             | 2859         | - 339,50        | K 5.B     |
|                                                         | Vyúčtování S                         | Stravovaci arch 💙 Tisk        | všech PINů            | Ulmannová Ivana                                                                                                  | 8003176   | DOSP             | 133176       | - 584.00        | K UCIT    |
|                                                         |                                      |                               |                       |                                                                                                    | 8000815   | 3.ST             | 2947         | 360,00          | K 0.B     |
|                                                         |                                      |                               |                       | and the second                                                                                                   | 8003215   | 1.ST             | 8003215      | - 442.00        | K 1.A     |
|                                                         |                                      |                               | and the second second |                                                                                                    | 8002569   | 2.ST             | 2517         | 28,00           | K 8.B     |
| Denik                                                   | Tofan Vi                             | iktoria                       | PC misto: všechn      | a PC 💌                                                                                                    | 8000887   | 3.ST             | 4055         | 1 937.50        | K 9.B     |
|                                                         |                                      |                               |                       |                                                                                                    | 8002998   | 2.ST             | 201041       | 7.00            | K 7.A     |
| a období od 1.8 2012 do 31.10.2012                      | - 🔽 Skupina                          | •                             | Pokladní: všichni     | pokladníci 👻                                                                                                    | 8002899   | DOSP             | 2899         | - 145,50        | UCIT      |
|                                                         |                                      |                               |                       |                                                                                                    | 8000806   | DOSP             | 2938         | 36,50           | K UCIT    |
| Volba                                                   | Firma / organizace                   |                               | Touch sc: všechn      | y touch scr. 👻                                                                                                   | 8002773   | 2.ST             | 2773         | 56,00           | K 6.B     |
| C Vše C Vše od 1.7.2012 C Vše od 1.8.2012               |                                      |                               | 250                   | in the second second second second second second second second second second second second second second second  | 8003060   | 1.ST             | 3060         | 204,00          | K 4.A     |
| C červenec 2012 C smen 2012 C září 2012                 | Zařazení / třída                     |                               | Typ platby:           | echny úhrady 👻                                                                                                   | 8003025   | 1.ST             | 3025         | 78,00           | K 3.A     |
| C Dava C Vitera C Internal                              | 1                                    |                               |                       |                                                                                                    | 8002556   | DOSP             | 4085         | - 104.50        | KUCIT     |
| , uno ( vicea ( Interval                                | Operace / činnosti                   |                               |                       |                                                                                                    | 8000889   | 3.ST             | 4058         | 324,50          | K 9.B     |
| Potvrdť nový výběr                                      | Vše C prodeje                        | zboží 🕜 objednaná jídla.      | C vklady / výběr      | y C karty / čipy                                                                                                 | 8002750   | 2.ST             | 2750         | 235,50          | K 6.B     |
|                                                         |                                      |                               |                       |                                                                                                    | 8002662   | 2.ST             | 2633         | 60,00           | K 7.A     |
| Datum Mnoźsty Cástka Tvo olathy                         | Komentář                             |                               |                       |                                                                                                    | 8003102   | 1.ST             | 133102       | 135,00          | K 2.A     |
| 92012 10:04:40 - 19:00 - 532:00                         | Bozp 5 M - 9/2012                    |                               |                       |                                                                                                    | 8003147   | 3.ST             | 133147       | - 38,00         | K 9.A     |
| 7 9 2012 1 00 450 00 7 hěžného účiu B                   | B Došlé plathy Externí pr            | (3)                           |                       |                                                                                                    | 8003046   | 1.ST             | 3046         | 0,00            | 3.B       |
| 1,00 100,00 20001010 00011                              | chemp                                |                               |                       |                                                                                                    | B003026   | 1.ST             | 3026         | 573,00          | K 3.A     |
|                                                         |                                      | 10                            |                       |                                                                                                    | 8002954   | 1.ST             | 29540        | 32,00           | K 4.A     |
|                                                         |                                      |                               |                       |                                                                                                    | ▼ 8003047 | 1.ST             | 3047         | 4 000,50        | K 3.B     |
|                                                         |                                      |                               |                       |                                                                                                    | 8003241   | 1.ST             | 8003241      | 4 000,00        | K 1.B     |
| Součet                                                  | -18,00 -82,00                        | 0,00                          | Detaily rozpisu       |                                                                                                    |           |                  |              |                 |           |
|                                                         |                                      |                               |                       |                                                                                                    |           |                  | 174          |                 |           |
| Voba sestavy                                            | Volba sioučtů                        | 1.1                           |                       | GT also and any t                                                                                                |           | rocet stravnikú: | 4/4          |                 |           |
| 💌 vse 🕐 vklady / vybéry                                 | C prostý přeh                        | led                           | 🔽 jen součty          | Sounnu zb.                                                                                                    |           |                  |              |                 |           |
| C prodeje C karty / čípy                                | součty po d                          | inech                         |                       |                                                                                                    | C všic    | hni strávníci    | C vyřa       | izení strávníci |           |
| C objednavky                                            | C součty po ir                       | ménech                        |                       | Tisk godrobně                                                                                                    |           |                  |              |                 |           |
|                                                         |                                      |                               |                       |                                                                                                    | -         | Hlavní menu      |              | 21              | lápověda  |
|                                                         | The manual 1                         | E Hauniman                    | 1                     | 2 Manusan                                                                                                    |           |                  |              | 1.1             |           |
|                                                         | - instruction                        | Hiavni menu                   |                       | 3 Haboveda                                                                                                    |           |                  |              |                 |           |
|                                                         |                                      |                               |                       |                                                                                                    |           |                  |              |                 |           |

## Opětovný vstup do Došlých plateb

- menu Archiv
- 1. řádek Archiv došlých plateb

| 2 - Pokladní systém KASIOPEJA: SJ u Rohacovych Kasaren                                                                                                    |               |
|----------------------------------------------------------------------------------------------------|---------------|
| Program Plánování Strávníci Přehledy Tiskové sestavy Fakturace Závěrka Modov Archiv Selvis Nastavení                                                       |               |
| Strávníci       Fin. skupiny                                                                                                    | 2 Dinčit      |
|                                                                                                    | 2<br>Nápověda |
| Název pracoviště:<br>Externí pracoviště                                                                                                    |               |
| Název firmy:<br>SJ u Rohacovych Kasaren                                                                                                    | 8/2012        |
| Název programu: Pokladní systém KASIOPEJA<br>Verze programu: Síťová verze 1.70.70 ze dne 10.9.2012 ŠJ<br>Dnešní datum: 11.9.2012<br>Prodejce: Láf Software | 1             |

V seznamu Došlých plateb si vybereme, kterou chceme zobrazit
 Tlačítkem **Detaily platby** vstoupíme do formuláře

| @ DoslePlatby12 - Malováni 💦 👘                                    |                                             | 🙀 (3): Strávníci - evidence                                                                             |                                                                                      | -                                                                                   | -                                     |
|-------------------------------------------------------------------|---------------------------------------------|----------------------------------------------------------------------------------------------------|--------------------------------------------------------------------------------------|-------------------------------------------------------------------------------------|---------------------------------------|
| 2 - Pokiadni system KASLOHEIK Shu Program Plánování Strávníci Pře | Hohacovych Kananen<br>hledy Tiskové sestavy | Příjmení a jméno strávní<br>Tofan Viktoria<br>Platnost od<br>1.8.2012<br>Fin. skupina strávníka<br>2.ST | ika<br>Platnost do<br>30.7.2022.23.59:59<br>Název finanční skupiny<br>Záci 11-14 jet | Způsob platby<br>6<br>Evidenční číslo<br>8002991<br>Firma / organizace<br>Strávníci | Jmér<br>Štaff<br>Štěd<br>Šteg<br>Štěp |
| Archiv dougch plateb                                              | hiv došlých plateb                          | i Wetuniti PC ustuniani                                                                                 | Zobrazit<br>C všechny                                                                | C platné C vyřazen                                                                  | é                                     |
| 22 U0000157 kpc                                                   | A 11.09.12.07:                              | 27 LAE Petr Externí pracov                                                                              |                                                                                      |                                                                                     | 6                                     |
| 13 M0000156 kpc                                                   | A 07.09.12.08:                              | 14 BOX Centrála                                                                                         |                                                                                      |                                                                                     | 1000                                  |
| 18 U0000155.kpc                                                   | A 06.09.12 10:                              | 10 BOX Centrála - serve                                                                                 | er O                                                                                 |                                                                                     |                                       |
| 14 U0000154.kpc                                                   | A 06.09.12 10:                              | 00 BOX Centrála - serve                                                                                 | er O                                                                                 |                                                                                     |                                       |
| 13 U0000153.kpc                                                   | A 06.09.12 09:                              | 57 BOX Centrála - serve                                                                                 | er O                                                                                 |                                                                                     |                                       |
| 12 U0000152.kpc                                                   | N 06.09.12 09:                              | 57 BOX Centrála - serve                                                                                 | er O                                                                                 |                                                                                     |                                       |
|                                                                   | 2<br>Detaily platby                         | Hlavni <u>m</u> enu                                                                                     | 🎸 Iisk                                                                               | ? <u>N</u> ápověda                                                                  | *                                     |